## Updating the Chromebook Operating System

(Directions and images from Google Support)

- 1. Turn on your Chromebook.
- 2. Connect your Chromebook to Wi-Fi.
  - 3. At the bottom right, select the time.

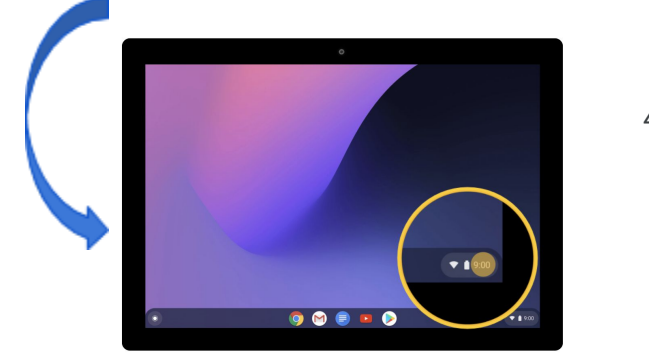

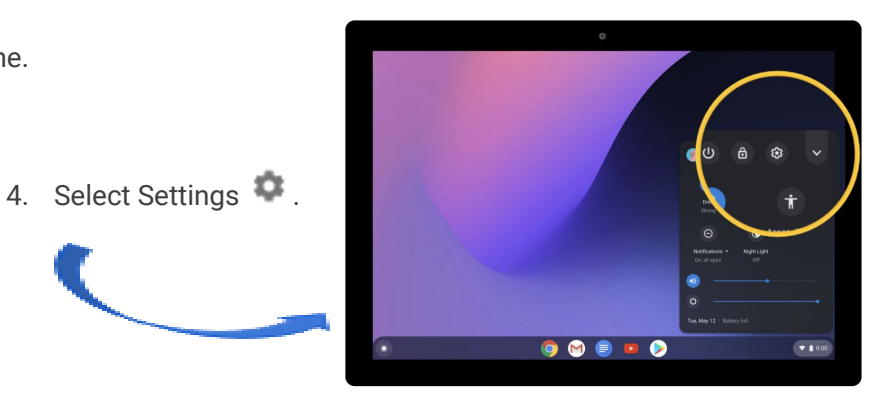

5. At the bottom of the left panel, select About Chrome OS.

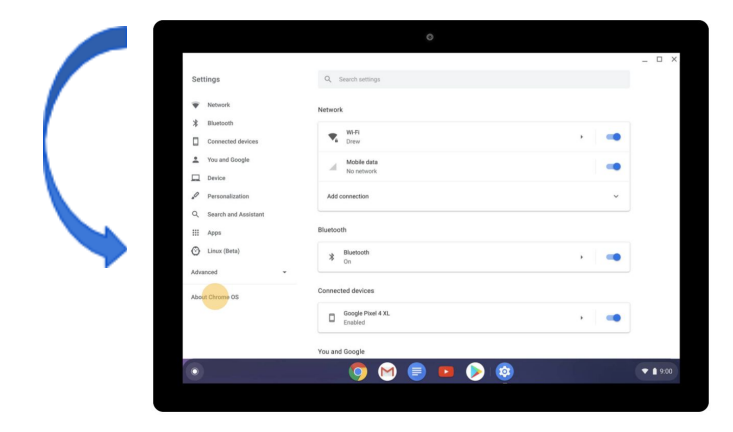

6. Under "Google Chrome OS," you'll find which version of the Chrome operating system your Chromebook uses.

| Settings                                                                                                    | Q Issent nonrige About Orisone 05  Control Chrome 0S                                                                                                    |                   |  |
|----------------------------------------------------------------------------------------------------|----------------------------------------------------------------------------------------------------|-------------------|--|
| Notwark     Burstoch     Connected divices     Vice and Google     Device     Personization     Search and Assistant     Apps |                                                                                                    |                   |  |
|                                                                                                    |                                                                                                    |                   |  |
|                                                                                                    | Version 80.0.3987.162 (Official Build) (64-bit)                                                                                                    | Check for updates |  |
|                                                                                                    | See what's new                                                                                                    |                   |  |
|                                                                                                    | Get help with Chrome OS                                                                                                    |                   |  |
|                                                                                                    | Report an issue                                                                                                    | Z                 |  |
| 💮 Linux (Beta)                                                                                                    | Additional details                                                                                                    |                   |  |
| Advanced *                                                                                                    |                                                                                                    |                   |  |
| About Chrome 0S                                                                                                    | Google Chrome OS<br>Copyright 2020 Google LLC: All rights reserved.                                                                                                  |                   |  |
|                                                                                                    | Google Chrome is made possible by the Chromium open source project and other open source software.<br>Chrome OS is made possible by additional open source software. |                   |  |
|                                                                                                    | Google Chrome OS Terms of Service                                                                                                    |                   |  |

7. Select Check for updates.

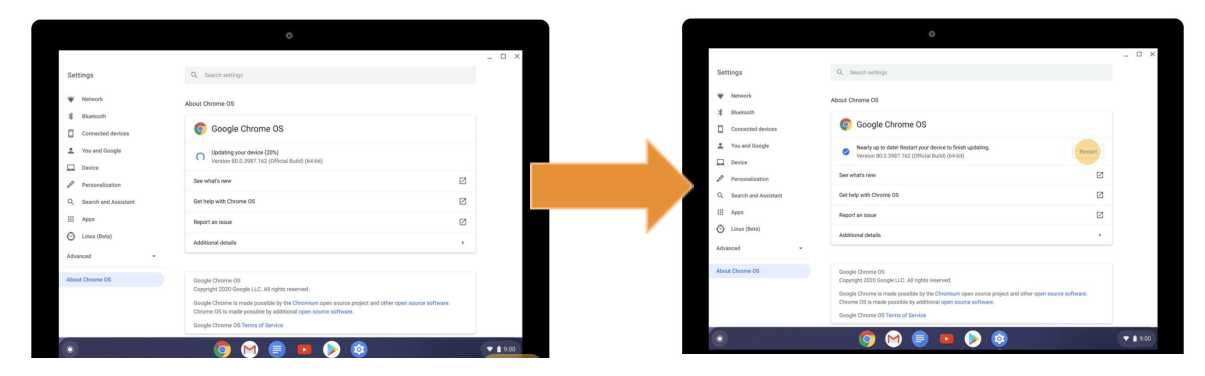

8. If your Chromebook finds a software update, it will start to download automatically.

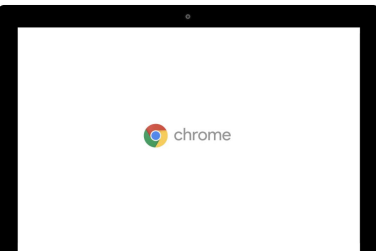